# オンライン資格確認

### オンライン資格確認とは

令和6年(2024年)12月2日より健康保険証の新規発行を停止しマイナ 保険証(マイナンバーカード)へ移行

マイナ保険証へ移行後、マイナ資格確認アプリをPCやスマートフォン タブレットに入れていただき、<u>マイナンバーカードを読み取って、</u> <u>オンラインにて患者の健康保険証情報を確認する仕組みです。</u>

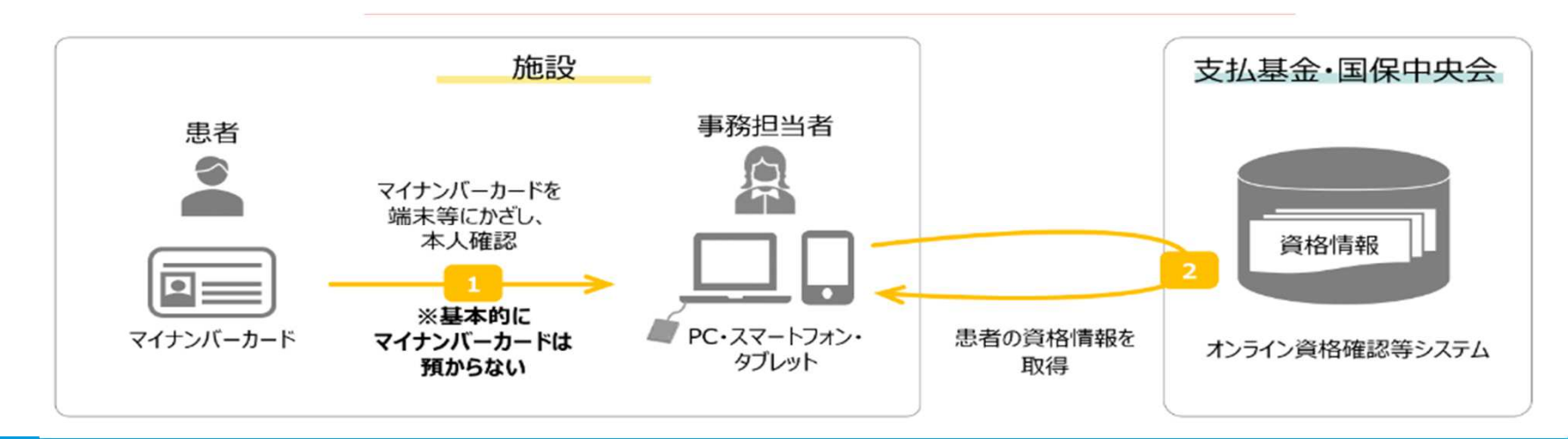

オンライン資格確認を導入するうえで 新規ユーザー(施術所)登録が必要に なります。

「施術所等向け総合ポータルサイト」 「施術所等」で検索

| 施術所等 | 向け総合ポータ | タルサイ | ۲ <sup>۲</sup> |      |         | × 🌷 | <b>ହ</b> |
|------|---------|------|----------------|------|---------|-----|----------|
| すべて  | ショッピング  | 画像   | 動画             | ニュース | : もっと見る |     | ツール      |

#### ServiceNow https://iryohokenjyoho.service-now.com, omf: 施術所等向け総合ポータルサイト

2024/02/15 — 施術所等向け総合ポータルサイトでは、施術所(柔道整復、あん摩マッサージ指 圧・はり・きゅう)又は健診実施機関等の方が利用するオンライン資格確認…

#### ログイン

パスワード. "パスワードは非表示になっています. パスワードを忘れた場...

#### ユーザー登録

ユーザー登録・姓・名・都道府県・機関コード(7桁)・電話番号(半角数...

#### 新規ユーザー登録をクリック

|                                                               |                                                                                                    | お知らせ よくある質問 ログイン                  |
|---------------------------------------------------------------|----------------------------------------------------------------------------------------------------|-----------------------------------|
|                                                               | 使菜                                                                                                    | <sup>₹</sup> Q                    |
| 令和6年4月から、施術所・健診<br><b>オンライン資格確認</b><br>取得できる簡素な仕組み)をご利用       | >                                                                                                    |                                   |
| 重要なお知らせ                                                       |                                                                                                    | I                                 |
| 【お知らせ】新規ユーザ登録におけるよくある<br><sup>管理客97・7410 表、・22日前・******</sup> | 質問について                                                                                                    |                                   |
| 【お知らせ】オンライン資格確認(資格確認限<br>管理者97・21428表示・28日前・★★★★★★            | 定型)を実施する際に必要な機器について                                                                                                    |                                   |
| 新規ユーザー登録はこちら<br>初めてご利用になられる方はこちらから                            | じたい<br>ログインはこちら<br>すでにアカウントをお持ちの方はこちらから                                                                                                |                                   |
|                                                               | <ul> <li>令和6年4月から、施術所・健診またので、ためのがのでは、ためのでは、ためのでは、ためのでは、ためのでは、ためのでは、ためのでは、ためのでは、ためのでは、ためので、ためので、ためので、ためので、ためので、ためので、ためので、ためので</li></ul> | ***     ************************* |

姓・名に施術管理者氏名を入力

所属機関選択で柔道整復が選択された状態に なっておりますので、鍼灸院、マッサージ院の場合 は、施術所(あん摩マッサージ指圧・はり・きゅう) を選択

| ユーザー登録                  |                          |
|-------------------------|--------------------------|
| * 必須                    |                          |
| *姓                      | *8                       |
| 例)基金                    | 例)太郎                     |
| *所属機開選択                 |                          |
| ◎ 施術所(柔道整復)             |                          |
| ○ 施術所 (あん摩マッサージ指圧・はり・き) | ゆう)                      |
| () 健診実施機関等              |                          |
| ○助産所                    |                          |
| 以下の例を参考に、下記の項目をご入力ください  | ,) <sub>s</sub>          |
| 例:受領委任承諾通知書の登録記号番号の欄に   | 【契0123456-7-8】と記載されている場合 |

- 1, ①入力項目 「契」を選択
- 2, ②入力項目 ハイフンなしで入力
  - 接骨院は9桁、あはきは10桁
  - ①、②を入力すると登録記号番号
  - 施術所名が自動表示されます。
- ※柔整 : 直近のレセプトに印字される「登録記号番号」(口座欄の横) ※あはき:直近のレセプトに印字される

「登録記号番号」「施術者登録番号」(施術証明書欄)

電話番号、メールアドレス、パスワード、
 パスワード(確認)を入力し同意して登録をクリック

#### 注意事項

同施術所で接骨院と鍼灸院、マッサージ院の両方 を登録をする場合、異なるメールアドレスで登録

| 以下の例を参考に、下記の項目をご入力ください。                                       |                                                                          |          |
|---------------------------------------------------------------|--------------------------------------------------------------------------|----------|
| 例:受領委任承諾通知書の登録記号番号の欄に【契0123456-7-8】と記載されている場合                 | 音録                                                                       |          |
| •①入力項目 🔮                                                      | TT SA                                                                    |          |
| 上記例【契0123456-7-8】の「契」に該当する箇所から、協または契をお選びください。 🗙               |                                                                          |          |
| - <i>t</i> 2U- *                                              | 必須債報                                                                     | 1 A      |
| •② 入力項目 😧                                                     | 姓 名 ③ 入力項目 ② , 力項目<br>電話番号 (半角数字・ハイフン 毛しでご入力くださ)                         |          |
| 【契0123456-7-8】の数字部分9桁をご入力ください(ハイフン無し)。 🗙                      | い) メールアドレス (英小文字、) (ビリオド、()、                                             |          |
| 例) 012345678                                                  | ハイフン(り、アンダーハー)を使用可能で                                                     | •        |
| 登録記号番号(入力内容に応じて自動入力されます)                                      |                                                                          |          |
| 施術所名(入力内容に応じて自動入力されます)                                        |                                                                          |          |
| *電話番号(半角数字・ハイフン無しでご入力ください)                                    |                                                                          |          |
| 例) 01201234567                                                |                                                                          |          |
| ●メールアドレス(英小文字、数字、ピリオド()、ハイフン(→)、アンダーバー(_)を使用可能で<br>す)         | +                                                                        |          |
|                                                               | 入力内容確認                                                                   | x        |
| *パスワード(大小英文字・数字をそれぞれ1文字以上ご入力ください。パスワードの長さは8文字以上<br>100文字以下です) | 以下の内容で登録します。<br>姓:基金<br>女:+40(10)                                        |          |
| •/(スワード (確認用)                                                 | 〇二、ヘ四(万)<br>所属機関連択: 施術所(柔道整復)<br>登録記号番号:協4000347.1.1<br>施術所名:柔道整復施術所名(例) |          |
| 施術所等向け総合ポータルサイト利用規約                                           | 電話番号:01234567890<br>メールアドレス:kikin01@test.kikin.com                       |          |
| プライバシーボリシー                                                    |                                                                          |          |
| <ul> <li>上記の利用規約に両意します。</li> </ul>                            |                                                                          | キャンセル OK |

#### 以下のメールが返信されてきますので、URLをクリックすると登録完了となります。

※メール着信後24時間以内に完了手続きを行わなかった場合、再度新規ユーザー登録を行う必要があります。

| 総合ポータルサイトへご登録いただきありがとうございます。                                                                          |  |
|----------------------------------------------------------------------------------------------------|--|
| 以下URLに遷移することで、ユーザー登録が完了します。                                                                           |  |
|                                                                                                    |  |
| ユーザ登録完了は以下からお願いいたします。                                                                                 |  |
| https://iryohokenjyoho.service-now.com/api/now/v1/extuseronboarding?token_id=JiPfll17kBfFQXBlZvf7ghZm |  |
| =========================「ユーザー登録完了はこちら」押下後、ユーザー登録の完了画面となります。                                          |  |
| ※本URLの有効期限は24時間となります。                                                                                 |  |
| ※本メールは送信専用です。本メールへの返信にはご回答できません。                                                                      |  |
| ※本メールにお心当たりのない場合やご不明な点がある場合は以下よりお問い合わせください。                                                           |  |
| ***************************************                                                               |  |
| 社会保険診療報酬支払基金(情報化企画部・情報化支援部)                                                                           |  |
| 国民健康保険中央会(番号制度対策本部)                                                                                   |  |
| オンライン資格確認・医療情報化支援基金関係                                                                                 |  |
| オンライン資格確認に関するお問い合わせ先                                                                                  |  |
| オンライン資格確認等コールセンター:0800-080-4583(通話無料)                                                                 |  |
| 月曜日~金曜日8:00~18:00 土曜日8:00~16:00(いずれも祝日を除く)                                                            |  |
| ***************************************                                                               |  |

新規ユーザー(施術所)登録後 マイナ資格確認アプリを利用する うえで利用開始申請を行う必要が あります。 施術所等向け総

<

「施術所等向け総合ポータルサイト」 よりログイン

| -9ルサイト |                                                                                                    | お知らせ よくある質問 ログ |
|--------|----------------------------------------------------------------------------------------------------|----------------|
|        |                                                                                                    | ٩              |
|        | 本ポータルサイトは、受領委任契約を締結している柔道整復師・あん摩マッサージ<br>指圧師・はり師・きゅう師の施術所、特定健診・保健指導実施機関(保険医療機<br>関(歯科)・薬局・保険医療機関以外の施設・保険者)、助産所が<br>オンライン資格確認(資格確認限定型:資格情報のみを取得できる簡素な仕組<br>み)をご利用いただくためのポータルサイトです。<br>→ | >              |
|        | 重要なお知らせ                                                                                                    |                |
|        | ■【お知らせ】マイナ資格確認アプリのアップデートについて<br>問題前: + 529表示 + 22日 + *****                                                                                                    |                |
|        | ■ 【お知らせ】新規ユーザ登録におけるよくある質問について<br>問題80、1994系示・2か月5、★★★★★★                                                                                                    |                |
|        | (更新)【お知らせ】オンライン資格確認(資格確認限定型)を実施する際に必要な機器について<br>で<br>即時初・4198 系・3 回日・******                                                                                                    |                |
|        |                                                                                                    |                |
|        |                                                                                                    |                |

新規ユーザー(施術所)登録をした際の メールアドレス、パスワードが自動表示 されますのでログインしてください。

表示されない場合は ユーザー名、パスワードを直接入力し ログインして下さい。

| 施術所等向け総合ボータルサイト |                                                              | 2906tz | a<88M | 0940 |
|-----------------|--------------------------------------------------------------|--------|-------|------|
|                 | ログイン<br>ユーザー名 (メールアドレス)<br>kithe01gteet kikinn.com<br>ノ(スワード |        |       |      |
|                 | パスワードを忘れた場合                                                  |        |       |      |
|                 | アカウントがありませんか? 利用意味はこちら                                       |        |       |      |

#### お問い合わせ先

〇オンライン資格確認等コールセンター 0800-0804583 (通話無料) 月曜日〜金曜日(祝日を除く) 8:00~18:00 土曜日(祝日を除く) 8:00~16:00 メールアドレス: contact@irychokeniyoho-portalsite.jp

#### 【各種リンク】

○プライバシーボリシー ○ボータルサイト和印規約 ○関連サイトへのリンク ○システムペンダ・事業者向けお問い合わせ先 「飲飯機関等ONS」

> 社会保障診療報酬支払基金(情報化企画部・情報化支援部) 国民健康保険中央会(番号制度対策本部)

Copyright & Health Insurance Claims Review & Reinsbursement services. All Rights Reserved.

#### ログイン後、各種申請をクリック

| 施術所等向け総合ポータルサイト |                                                                                  |           |                                  |       |                | 29030 | л<вани | 71921- |
|-----------------|----------------------------------------------------------------------------------|-----------|----------------------------------|-------|----------------|-------|--------|--------|
|                 |                                                                                  |           |                                  |       | 83             | 6     |        |        |
| ¢               | 令和6年4月から、施術所・健診実施機関等において<br>オンライン資格確認(資格確認限定型:資格情報のみを<br>取得できる簡素な仕組み)をご利用いただけます。 |           |                                  |       |                |       |        |        |
|                 | 高三<br>オンライン資格確認<br>とは?                                                           | ₿入準備      | 名種中請<br>6祖9県されるうはログイ<br>お見みください。 | (>01. | 手順書 ·<br>マニュアル |       |        |        |
|                 | いたち                                                                              | )<br>5>\$ | Q<br>66質問                        | z     | ○<br>○問い合わせ先   |       |        |        |
|                 |                                                                                  |           |                                  |       |                |       |        |        |

#### 利用開始申請をクリック

| ホーム > 業務 > マイナ資    | 補確認アプリ                                                      | 検索                                                                  |                                                                     |  |  |
|--------------------|-------------------------------------------------------------|---------------------------------------------------------------------|---------------------------------------------------------------------|--|--|
| カテゴリ<br>マイナ資格確認アブリ | マイナ資格確認アプリ<br>マイナ資格確認アプリに関する情報につい                           | てご確認いただけます。                                                         |                                                                     |  |  |
|                    | <u>お知らせ /</u>                                               | よくある質問!                                                             | 利用開始申請<br>こちらからマイナ資格確認アプリの利<br>用開始申請を実施いただけます。                      |  |  |
|                    | 詳細を表示                                                       | 詳細を表示                                                               | 詳細を表示                                                               |  |  |
|                    | 運用開始日登録<br>こちらからマイナ資格確認アプリの運<br>用間始日を登録いただけます。              | 助成金交付申請<br>こちらからマイナ資格確認アプリの助<br>成金を申請いただけます。                        | 交付決定通知書かり20-ト・<br>こちらからマイナ資格確認アプリの助<br>成金の交付決定通知書をダウンロード<br>いただけます。 |  |  |
|                    | 詳細を表示                                                       | 詳細を表示                                                               | 詳細を表示                                                               |  |  |
|                    | <u>資格確認アカウント管理・</u><br>こちらからマイナ資格確認アプリのア<br>カウントをご確認いただけます。 | 資格確認端末機器 (アカワント<br>こちらからマイナ資格確認アプリの端<br>末機器 (アカウント)を追加申請いた<br>だけます。 | 資格確認7507と申請状況  こちらからマイナ資格確認アプリのア<br>カウントの申請状況をご確認いただけます。            |  |  |
|                    | 詳細を表示                                                       | 詳細を表示                                                               | 詳細を表示                                                               |  |  |

#### 利用開始申請はこちらをクリック

| マイナ資格確認アプリの利用開始申請                                                                                           |
|----------------------------------------------------------------------------------------------------|
| マイナ資格確認アプリの利用開始申請を実施していただくことで、施設でご準備いただいた端末にマイナ資格確認アプリ<br>を登録し、マイナンバーカードを用いたオンライン資格確認(資格確認限定型)を実施することができます。 |
| 利用開始申請の方法については、以下の資料をご確認ください。<br>利用開始申請手順書                                                                  |
| 利用開始申請はこちら                                                                                                  |
| ~利用開始申請からマイナ資格確認アプリ初期登録までの流れ~                                                                               |
| ①利用開始申請<br>上部「利用開始申請はこちら」のリンクから申請を行います。                                                                     |
| ②利用開始申請完了メール受信<br>最大1週間程度で利用開始申請の手続きが完了した旨を通知するメールが届きます。                                                    |
| ③ユーザ設定情報の確認<br>ポータルサイトにログインし、マイナ資格確認アプリの初期登録に必要なマイナ資格確認アプリユーザ設定情報を確認<br>します。                                |
| ④マイナ資格確認アプリのインストール<br>施設でご準備いただいた端末にマイナ資格確認アプリをインストールします。                                                   |
| ③マイナ資格確認アプリの初期登録<br>マイナ資格確認アプリを起動し利用規約を確認後、③で確認したユーザ設定情報を基に初期登録を完了します。                                      |
|                                                                                                    |

#### 1,施設の確認方法

「支払基金または地方厚生(支)局に提出済 の情報との照合により施設を確認します」

を選択

- 2, 生年月日を入力
- 3, 施設の確認をクリック
- 4, 職員数入力
- 5, 申請台数

※資格確認を行う端末の数

PC,タブレットで資格確認を行う

場合、申請台数は2台

- 6, 上記の利用規約に同意しますをチェック
- 7,送信

8, 以下のとおり申請します → OK

| *施設の確認方法 🕢                                                                                                    |                                                                                                    |
|----------------------------------------------------------------------------------------------------|----------------------------------------------------------------------------------------------------|
| マイナ資格確認アプリの利用にあたり、なりすましがないか等、利用施設の確認が必要となります。 🗙<br>利用施設の確認方法について、以下の選択肢からお選びください。                                                                         | 送信                                                                                                    |
| ● 友払基金または地方厚生(支)局に提出済みの情報との照合により施設を確認します。                                                                                                    |                                                                                                    |
| ○ 書類を添付することで施設を確認します、※証拠書類の添付が必須となります。                                                                                                    | 必須情報                                                                                                    |
| 牛年日日(西醫) 🛛                                                                                                    | 職員数(マイナ資格確認アプリを<br>「用する職員数を入力してく<br>ださい。)                                                                                       |
| 施術管理者(施術所情報機に表示されている登録記号番号の方)の生年月日を選択(入力)し、「施設の確認」ボタンを ×<br>押下してください。<br>選択(入力)いただいた生年月日は施設の確認のみに使用されます。                                                  | 申請台数(マイナ資格確認アプリジ利用する電表機器の台数を<br>入力してくたさい、現成の申請にようる上期台数は20台です。業<br>表に必要な台数のかるご申請くてい、(例、電調人当先り2<br>台など)差別の都合上、21台以上、加索大が必要な場合は、資格 |
| 例) 1990-01-01                                                                                                    |                                                                                                    |
| 施設の確認                                                                                                    |                                                                                                    |
| *職員数(マイナ資格確認アプリを利用する職員数を入力してください。)                                                                                                    | 8                                                                                                    |
| ) Øl) 2                                                                                                    |                                                                                                    |
| * 申請台数(マイナ資格確認アプリを利用する端末機器の台数を入力してください。1度の申請における上限台数は20台です。業<br>務に必要な台数のみをご申請ください。(例:職員1人当たり2台など)業務の都合上、21台以上の端末が必要な場合は、資格確<br>認端末機器(アカウント)追加申請を行ってください。) | 以下のとおり申請します。<br>職員数:2<br>申請台数:2                                                                                                 |
| Øl) 3                                                                                                    | キャンセル                                                                                                    |
| 皆物確認限を型オンライン資格確認等システム利用提約                                                                                                    |                                                                                                    |
|                                                                                                    |                                                                                                    |
| ▶ □ *上記の利用規約に同意します。                                                                                                    |                                                                                                    |

マイナ資格確認アプリ利用開始申請入力欄

#### 利用開始申請完了

利用開始申請入力後、送信 → OK ↓ 新規ユーザー(施術所)登録の際に登録 したメールアドレスに、利用開始申請 受付完了のメールが送信されます。 ※利用開始申請完了メールが届くまでに 最大1週間程度かかる場合があります。

マイナ資格確認アプルに係る利用開始申請について、 ・手続きが完了しましたので通知いたします。 施術所等向け総合ポータルサイト内に マイナ資格確認アプリを利用するためのアカウントおよび 「マイナ資格確認アプリユーザ設定情報」ファイル (PDF) を掲載しております。 施術所等向け総合ポータルサイトにログインの上、 マイナ資格確認アプリの「資格確認アカウント管理」メニューよりご確認ください。 ■施術所等向け総合ポータルサイト https://iryohokenjyoho.service-now.com/omf ※本メールは送信専用です。本メールへの返信にはご回答できません。 ※本メールにお心当たりのない場合やご不明な点がある場合は以下よりお問い合わせください。 社会保険診療報酬支払基金(情報化企画部·情報化支援部) 国民健康保険中央会 (番号制度対策本部) オンライン資格確認・医療情報化支援基金関係 オンライン資格確認に関するお問い合わせ先 オンライン資格確認等コールセンター: 0800-080-4583 (通話無料) 月曜日~金曜日8:00~18:00 土曜日8:00~16:00 (いずれも祝日を除く) 

| 施術所等向け総合ポータルサイト                                                                  |                            | 8860 J<8880 | 9940 | 施術所等向け総合ポータルサイト                                                                                                    | Chea MMERcare Read |
|----------------------------------------------------------------------------------|----------------------------|-------------|------|----------------------------------------------------------------------------------------------------|--------------------|
| 令和6年4月から、施術所・健診実施機関等において<br>オンライン資格確認(資格確認限定型:資格情報のみ・<br>取得できる簡素な仕組み)をご利用いただけます。 |                            |             | >    | ログイン<br>ユーザーき (メールアドレス)<br>kkhol1@sat kkin com<br>ノ(スワード                                                                                                    |                    |
|                                                                                  |                            |             |      | ノズスワードを求れた場合<br>アカウントがありませんか? 和規模ははごりう                                                                                                    |                    |
| 利用申請<br>施術所等                                                                     | 請開始完了メール到着後<br>≅向け総合ポータルサイ | F           |      | お問い合わせ先<br>のオンライン資格確認等コールセンター 0800-080-4583 (通話無料)<br>月曜日〜2曜日 (保日を除く) 8:00~16:00 土曜日 (保日を除く) 8:00~16:00<br>メールアドレス:contact@inychokeryjoho-portalsile.jp<br>【各種リンク】<br>のプライバシーボリシー<br>のポータルサイト利用規約<br>の間違サイトへのリンク<br>のシステムペンタ・東着者向けお問い合わせ先 「医療機関等ONS」 |                    |

社会保険診療報酬支払基金(情報化企画部・情報化支援部) 国民健康保険中央会(番号制度対策本部)

Copyright & Health Insurance Claims Review & Rentlicationant services. All Rights Reserved.

にログインして下さい。

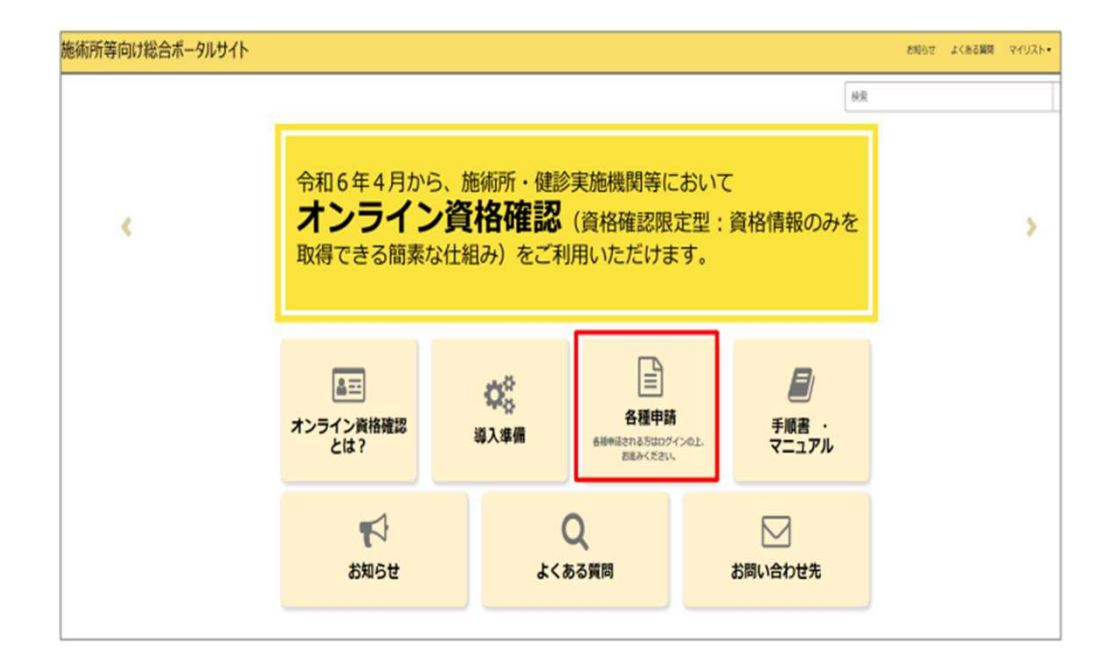

各種申請をクリック後、 資格確認アカウント管理をクリック

| <u>お知らせ /</u>                                               | <u>よくある質問!</u>                                                             |
|-------------------------------------------------------------|----------------------------------------------------------------------------|
| 詳細を表示                                                       | 詳細を表示                                                                      |
| <u>運用開始日登録</u><br>こちらからマイナ資格確認アプリの運<br>用開始日を登録いただけます。       | <u>助成金交付申請</u><br>こちらからマイナ資格確認アプリの助<br>成金を申請いただけます。                        |
| 詳細を表示                                                       | 詳細を表示                                                                      |
| <u>資格確認アカウント管理 </u><br>こちらからマイナ資格確認アプリのア<br>カウントをご確認いただけます。 | <u>資格確認端末機器(アカウント)追</u><br>こちらからマイナ資格確認アプリの端<br>末機器(アカウント)を追加申請いた<br>だけます。 |
| 詳細を表示                                                       | 詳細を表示                                                                      |

利用開始申請で申請した台数分のアカウントが表示されます。

アカウントID W000001をクリック

| טואכעימא | 儒考(利用日石、邓木石守) | X7-9X A | 利用间知年月日    | 利用於丁平月口 | 利用停止年月日 |
|----------|---------------|---------|------------|---------|---------|
| V0000001 |               | 利用可     | 2023-08-08 |         |         |
| V0000002 |               | 利用可     | 2023-08-08 |         |         |
| W0000003 |               | 利用可     | 2023-08-08 |         |         |
| V0000004 |               | 利用可     | 2023-08-09 |         |         |
| V0000005 |               | 利用可     | 2023-08-09 |         |         |
| V0000006 |               | 利用可     | 2023-08-09 |         |         |
| V0000007 |               | 利用可     | 2023-08-17 |         |         |
| V0000007 |               | 利用可     | 2023-08-17 |         |         |
| V0000007 |               | 利用可     | 2023-08-17 |         |         |
| < > 9    | 行中 1 ~ 9 行    |         |            |         |         |
|          |               |         |            |         |         |

添付ファイルをクリックすると ファイルがダウンロードされます。

| W0000001                             |         |
|--------------------------------------|---------|
| 添付ファイル<br>込 W0000001_skg_account.pdf |         |
| マイナ資格確認アブリアカウント管理<br>*アカウントID        | ステータス   |
| W0000001                             | 利用可     |
| 施設名                                  |         |
| 0 あはき                                |         |
| 備考(利用者名、端末名等)                        |         |
|                                      |         |
| 利用開始年月日                              | 利用終了年月日 |
| 2023-08-08                           |         |
| 利用停止年月日                              |         |
|                                      |         |
|                                      |         |
| 角彩绘中2篇                               |         |

ダウンロードされたPDFファイル を開きます。 ※印刷してお手元に保管してください。

マイナ資格確認アプリダウンロード後 「マイナ資格確認アプリ初期登録画面」 に①~④を入力

※ マイナ資格確認アプリのダウンロードに関しては、別途マニュアルを更新いたします。

|                                       | 2023/11/0                                                                                                    |
|---------------------------------------|----------------------------------------------------------------------------------------------------|
| サンブル柔整 御                              | Þ                                                                                                    |
|                                       | 社会保険診療報酬支払基金                                                                                                    |
|                                       |                                                                                                    |
|                                       | マイナ員格唯認アフリ ユーサ設定情報                                                                                                    |
| マイナ資格確                                | マイナ 資格確認 アフリ ユー サ設 正 情報                                                                                                    |
| マイナ資格確                                | マイア員格確認アフリ ユーワ設定情報<br>認アプリ利用に関する情報<br>1180123456 ①                                                                                         |
| マイナ資格確<br>機関コード<br>機関名                | マイア員格確認アフリユーワ設定情報<br>認アフリ利用に関する情報<br>1180123456 ①<br>サンブル柔整                                                                                |
| マイナ資格研<br>浅間コード<br>浅間名<br>ID          | マイナ資格確認アフリユーワ設定情報<br>認アプリ利用に関する情報<br>1180123456 ①<br>サンプル柔整<br>W0000001 ②                                                                  |
| マイナ資格研<br>機関コード<br>機関名<br>ID<br>バスワード | マイア資格確認アフリユーワ設定情報          認アプリ利用に関する情報         1180123456         1)         サンプル柔整         W0000001         ②         IQazse45         ③ |

※ 重要な情報が記載されていますので、取扱いに注意し大切に保管願います。

※ マイナ資格確認アプリでは、利用端末を限定するためにアクティベーションコード(数字12桁)を使用します。 アクティベーションコードで認証を行った端末のみ、マイナ資格確認アプリのご利用が可能です。